## FLOWERS

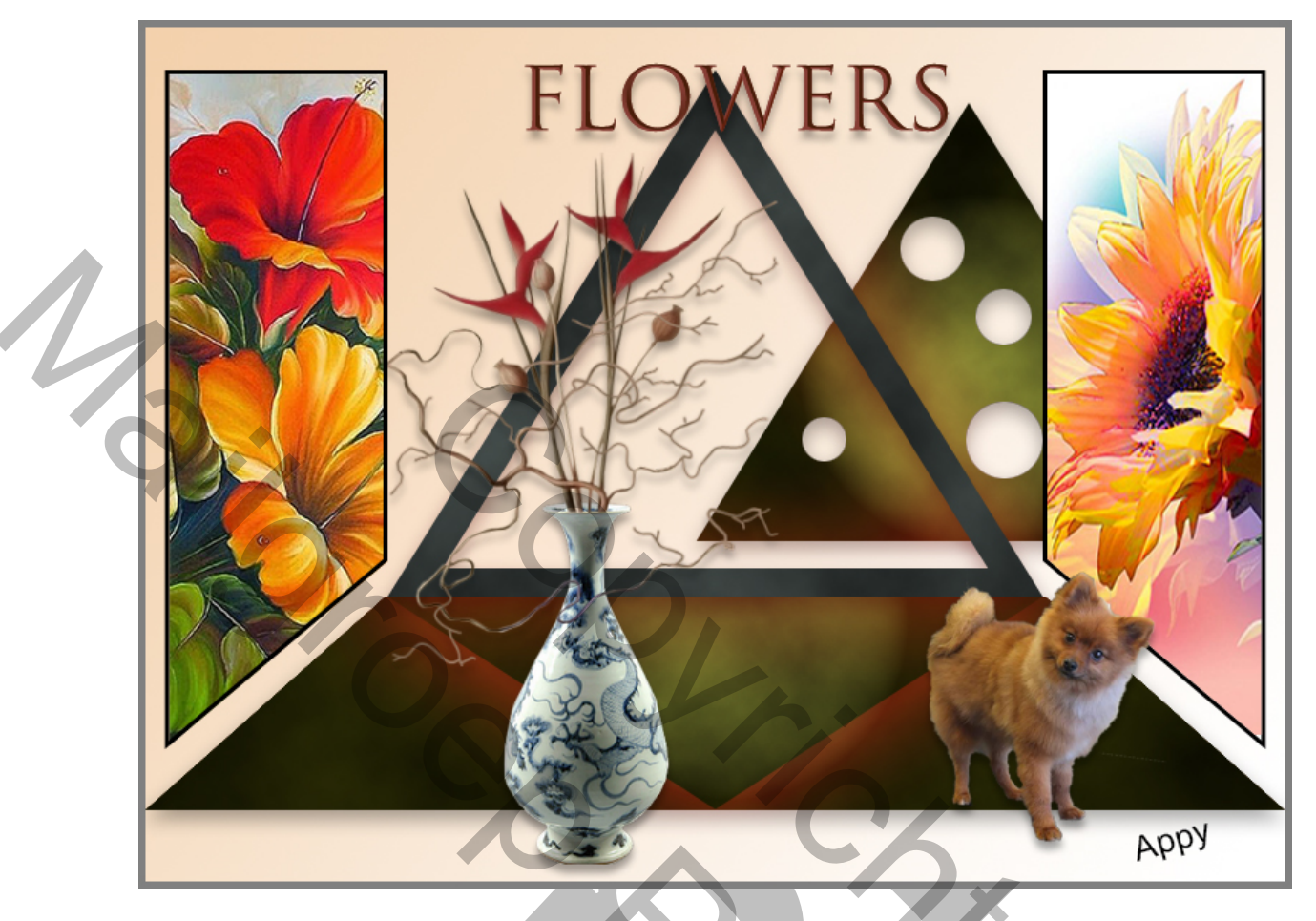

- 1. Nieuw document 800x600 px, vul met een verloop van f2eaea en wit
- 2. Menu Weergave Nieuwe hulplijn: horizontaal op 400 px
- 3. Rechthoekige Selectie vaste grootte Br. 800px Hoogte 150px, klik met de muis op de hulplijn
- 4. Nieuwe laag en vullen met #7f5122; noem deze laag: Grondvlak
- 5. Selectie opheffen
- 6. Hulplijnen plaatsen: Weergave Nieuwe hulplijn verticaal 170px; 400px en 630px en horizontaal 30px en 420px
- 7. Laag Grondvlak is nog actief
- 8. Menu Bewerken Transformatie Perspectief; sleep de linkerbovenhoek naar rechts tot de eerste verticale hulplijn (punt C, zie print screen)

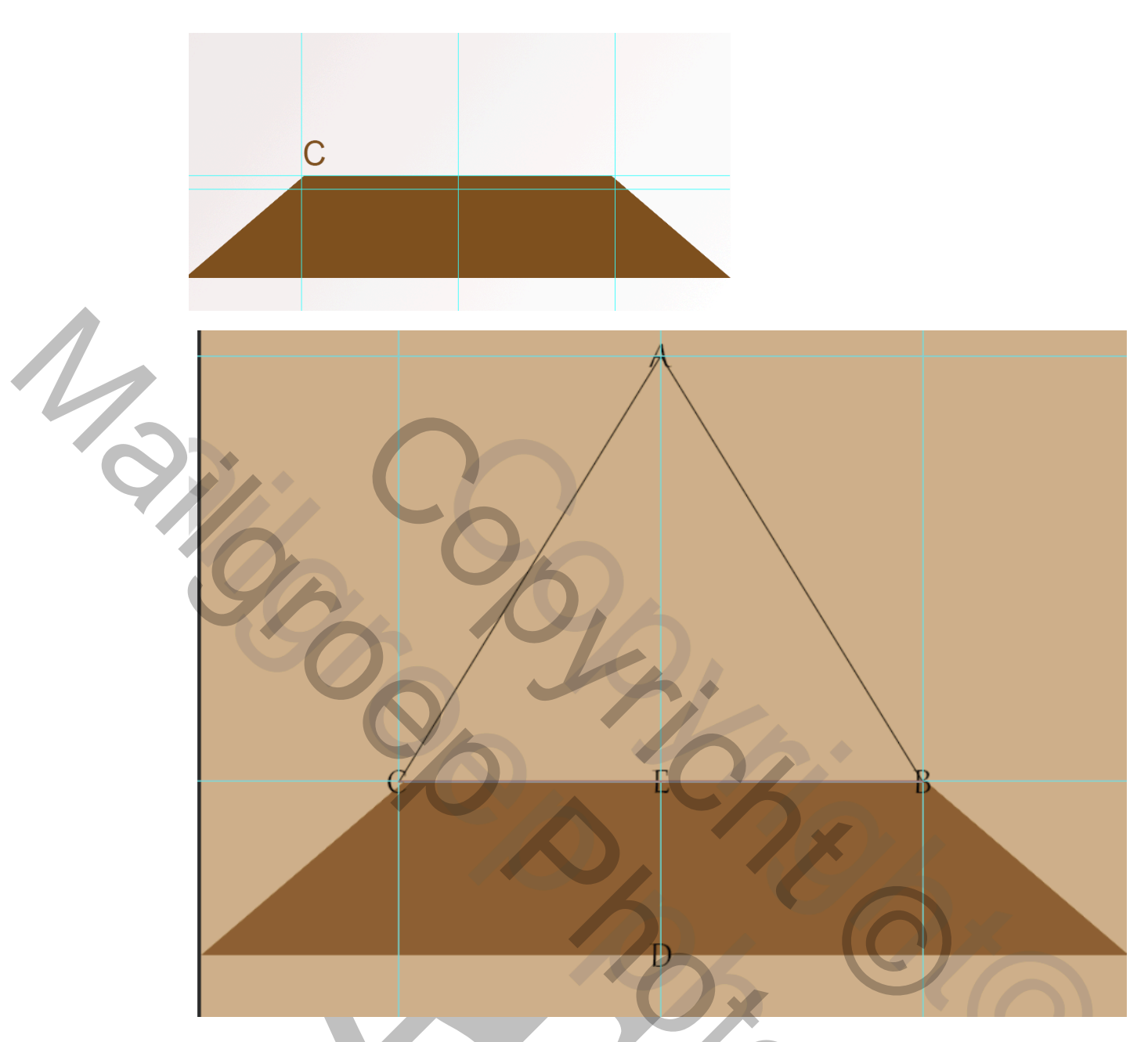

- 9. Klik V of Enter
- **10.Filter Rendering Andere Wolken**
- 11.Filter Rendering Belichtingseffecten met de volgende instellingen, (zie print screen)

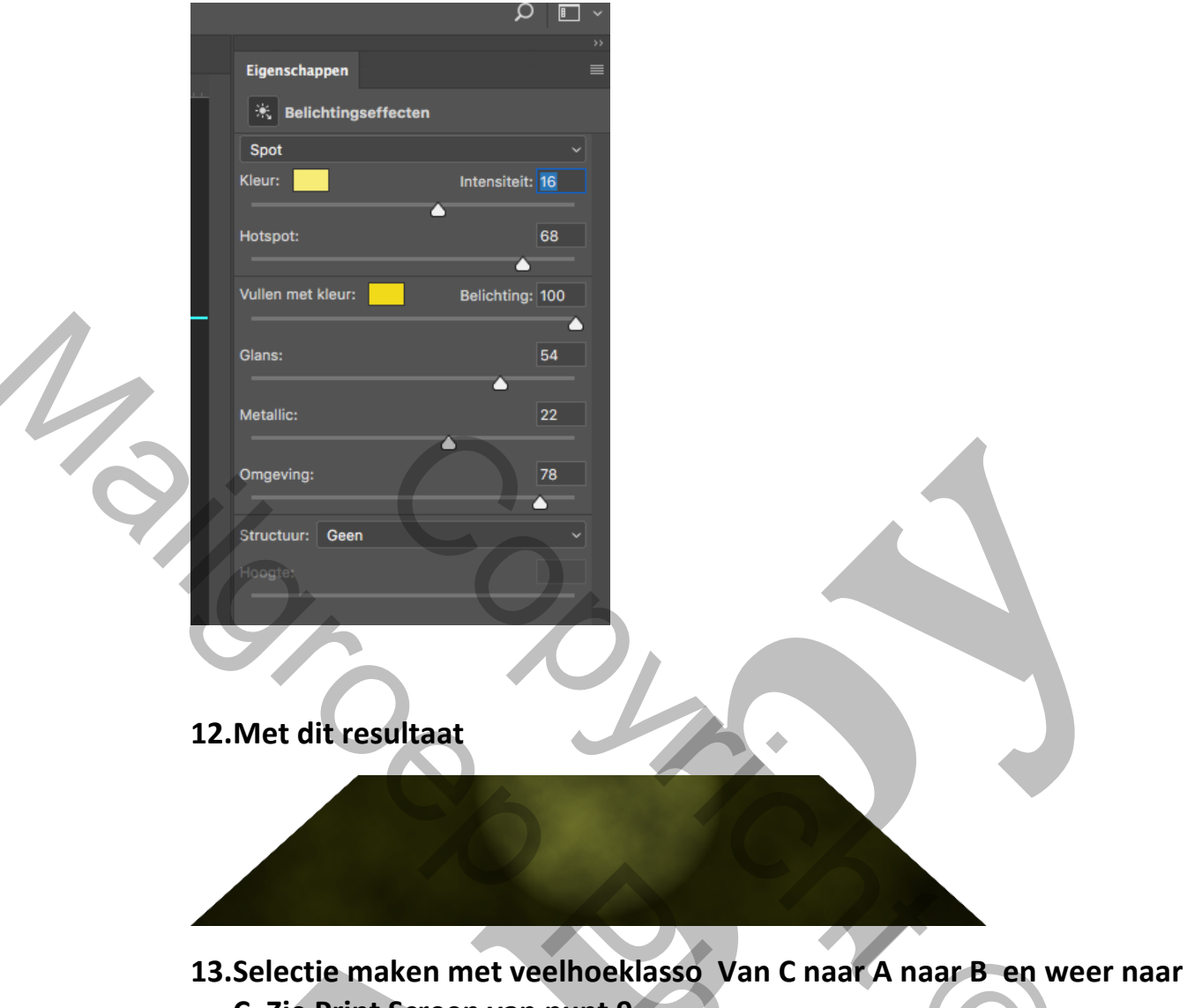

- C. Zie Print Screen van punt 9
- 14.Nieuwe laag, noem deze Driehoek
- 15.Vullen met #7f5122
- 16.Filter Rendering Andere Wolken
- 17.Filter Rendering Belichtingseffecten met de volgende instellingen, (zie print screen)

1

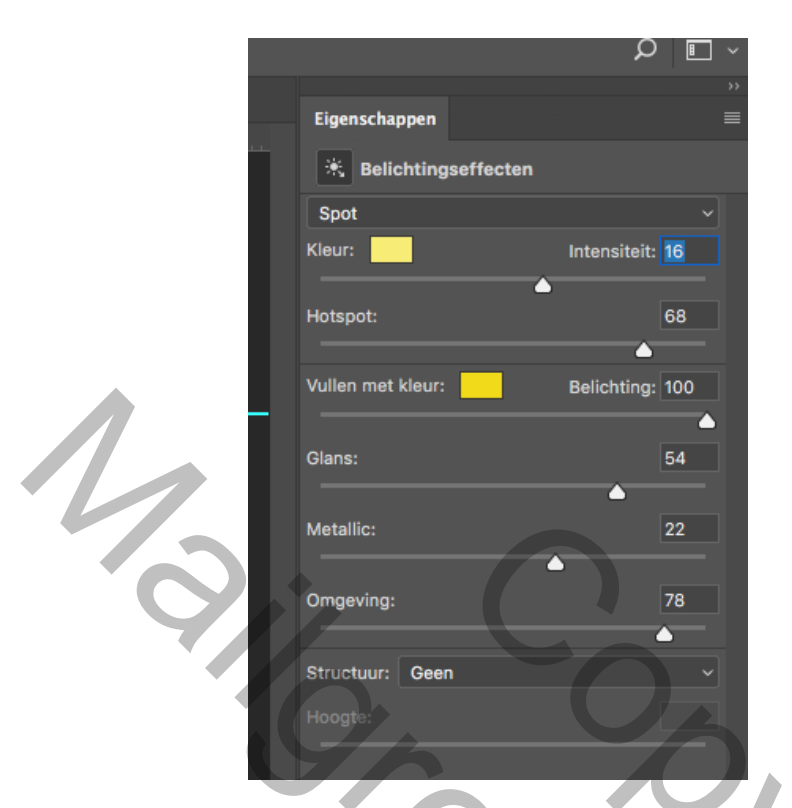

- 18.Selectie blijft lopen
- 19.Selectie Bewerken Slinken met 20 pixels
- 20.Menu Bewerken knippen, Menu Bewerken Plakken: met verplaatsgereedschap op zij schuiven, zie Print Screen

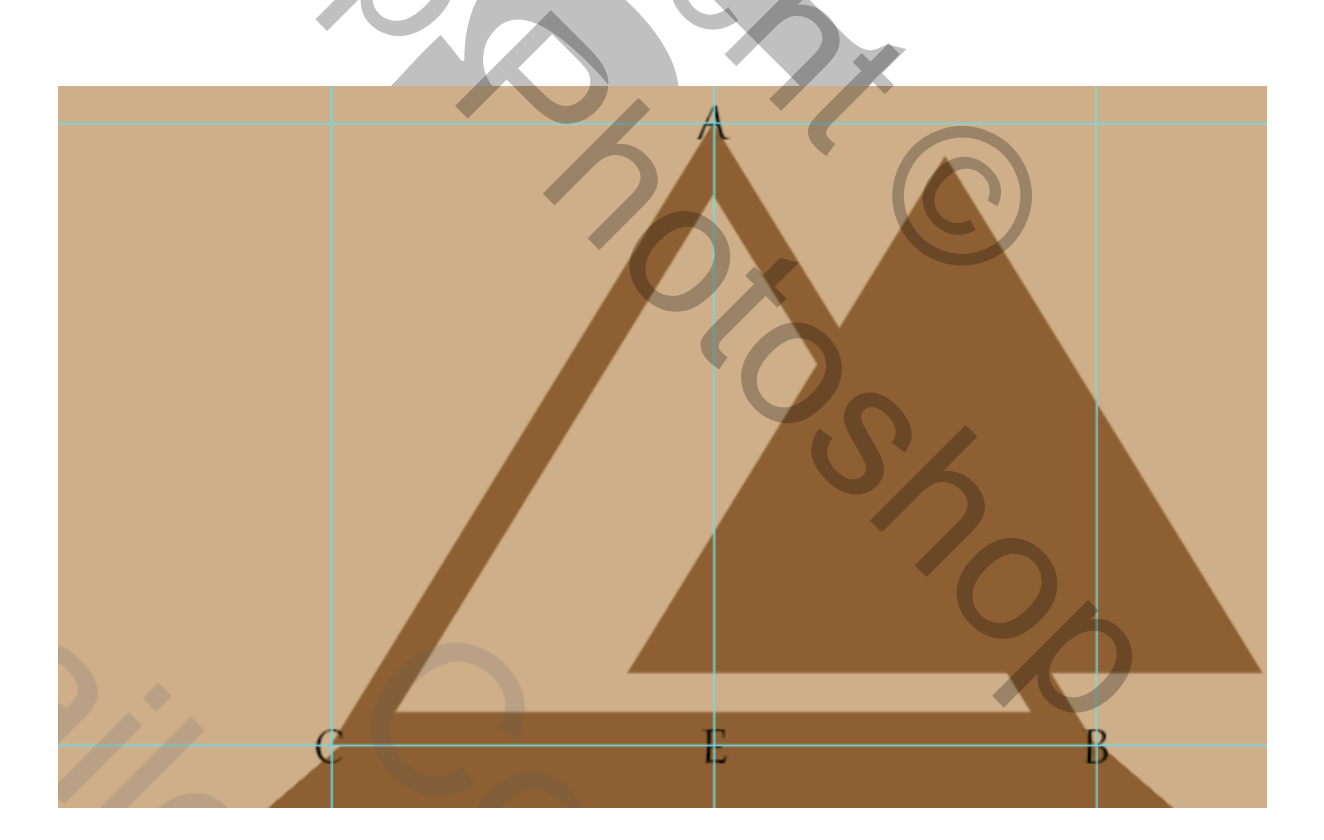

- 21.Met het Ovaal selectiegereedschap enkele rondingen maken en op Delete drukken v; zie Print Screen beneden
- 22.Selectie opheffen

L

- 23.Deze laag onder de laag Driehoek plaatsen
- 24.Dit moet nu het resultaat zijn

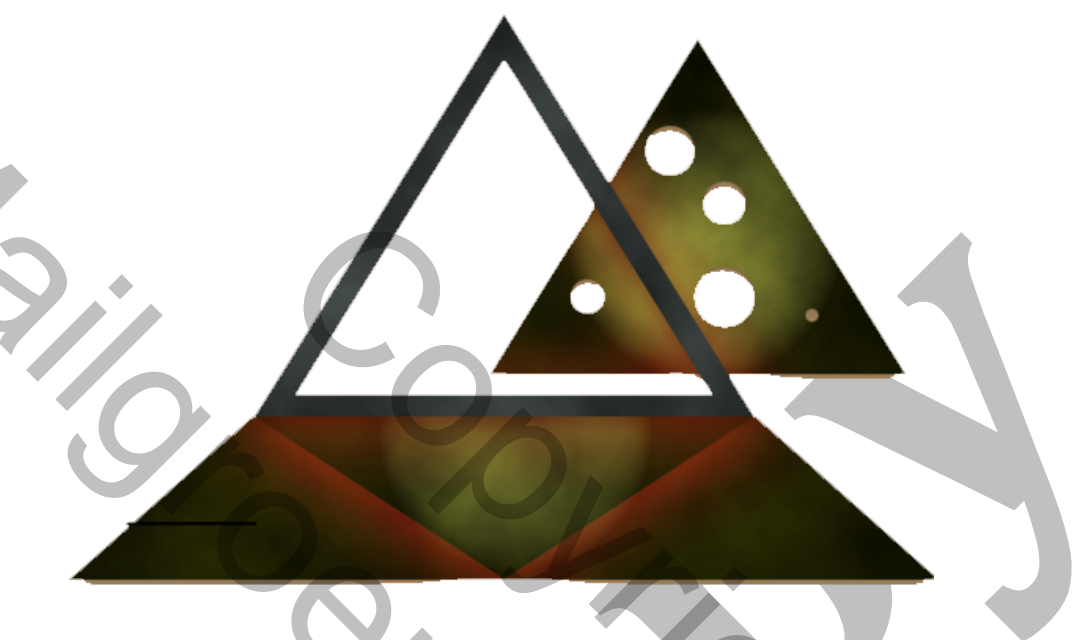

- 25.Activeer de laag Grondvlak
- 26.Maak met de veelhoeklasso een selectie van C naar B en dan naar D en weer naar C
- 27.Bewerken Kopiëren Plakken
- 28.Geef een Slagschaduw en een gloed Buiten (zie Print Screen)

| Stijlen                 |   | Slagschaduw<br>Structuur                               |
|-------------------------|---|--------------------------------------------------------|
| Opties voor overvloeien |   | Overvloeimodus: Vermenigvuldigen                       |
| Schuine kant en reliëf  |   | Dekkina:                                               |
| Contour                 |   |                                                        |
| Structuur               |   | Hoek: 4 90 Globale belichting gebruiken                |
| 🗌 Lijn                  | + | Afstand: 🛆 6 px                                        |
| Gloed binnen            |   | Spreiden: 0 %                                          |
| 🗌 Satijn                |   | Grootte:                                               |
| Verloopbedekking        | + | Kwaliteit                                              |
| Gloed buiten            |   | Contour: 🗸 🗆 Anti-aliased                              |
| Slagschaduw             | ÷ | Ruis:                                                  |
|                         |   |                                                        |
|                         |   |                                                        |
|                         |   | Tot standaardwaarden maken Standaardwaarden herstellen |
|                         |   |                                                        |
|                         |   |                                                        |
|                         |   |                                                        |

|  |                           | Laaysuji      |                                        |                   |  |
|--|---------------------------|---------------|----------------------------------------|-------------------|--|
|  | Gloed buiten<br>Structuur |               |                                        |                   |  |
|  | Overvloeimodus:           | Bleken        |                                        |                   |  |
|  | Dekking:                  | <b></b>       | 35 %                                   |                   |  |
|  | Ruis:                     | <b></b>       | 0%                                     |                   |  |
|  | •                         | •             | ······································ |                   |  |
|  | Elementen                 |               |                                        |                   |  |
|  | Techniek:                 | Zachter 🗸     |                                        |                   |  |
|  | Spreiding:                |               | 9 %                                    |                   |  |
|  | Grootte:                  |               | 81 px                                  |                   |  |
|  | Kwaliteit                 | $\cap$        |                                        |                   |  |
|  | Contour:                  | Y 🗆 Anti-a    | liased                                 |                   |  |
|  | Bereik:                   |               | 50 %                                   |                   |  |
|  | Jitter:                   | _             | 0 %                                    |                   |  |
|  | Tot standaard             | vaarden maken | Standaardw                             | aarden herstellen |  |
|  |                           |               |                                        |                   |  |

- 29.Geef ook de "Driehoek" en de uitgeknipte "Driehoek" deze laagstijlen
- 30.Open het bestand "Balkje", sleep dit naar het werk document en plaats dit aan de voorkant – Laagstijl – Slagschaduw - Standaard
- 31.Open het Bestand "Zijvlak links" en plaats dit aan de linker kant
- 32.Open "Zijvlak rechts" en plaat dit aan de rechterkant
- 33.Open het bestand " Bloem links" of een eigen foto en selecteer met Ctrl + A en Ctrl.+ C
- 34.Ga naar " Zijvlak links" en klik hier in met de "Toverstaf" ga naar Bewerken –Speciaal plakken – Plakken in, aanpassen met Ctrl+T
- 35.Doe dit het zelfde met "zijvlak rechts" met "Bloem rechts"
- **36.Plaats deze bloem voor de Driehoek**
- 37.Afwerking naar keuze, plaats de bloemen en het "Dwergkees" naar eigen smaak, zie mijn voorbeeld of gebruik eigen materiaal.
- 38.Plaats de Naam FLOWERS
- 39.Activeer Laag 1; menu Bewerken Omlijnen 6 px Binnen met de kleur 50% Grijs
- 40.Plaats Uw naam
- 41.Bestand Opslaan voor Web

Veel plezier met dit werkje, van Appy, Jean

Hieronder nog een ander voorbeeld:

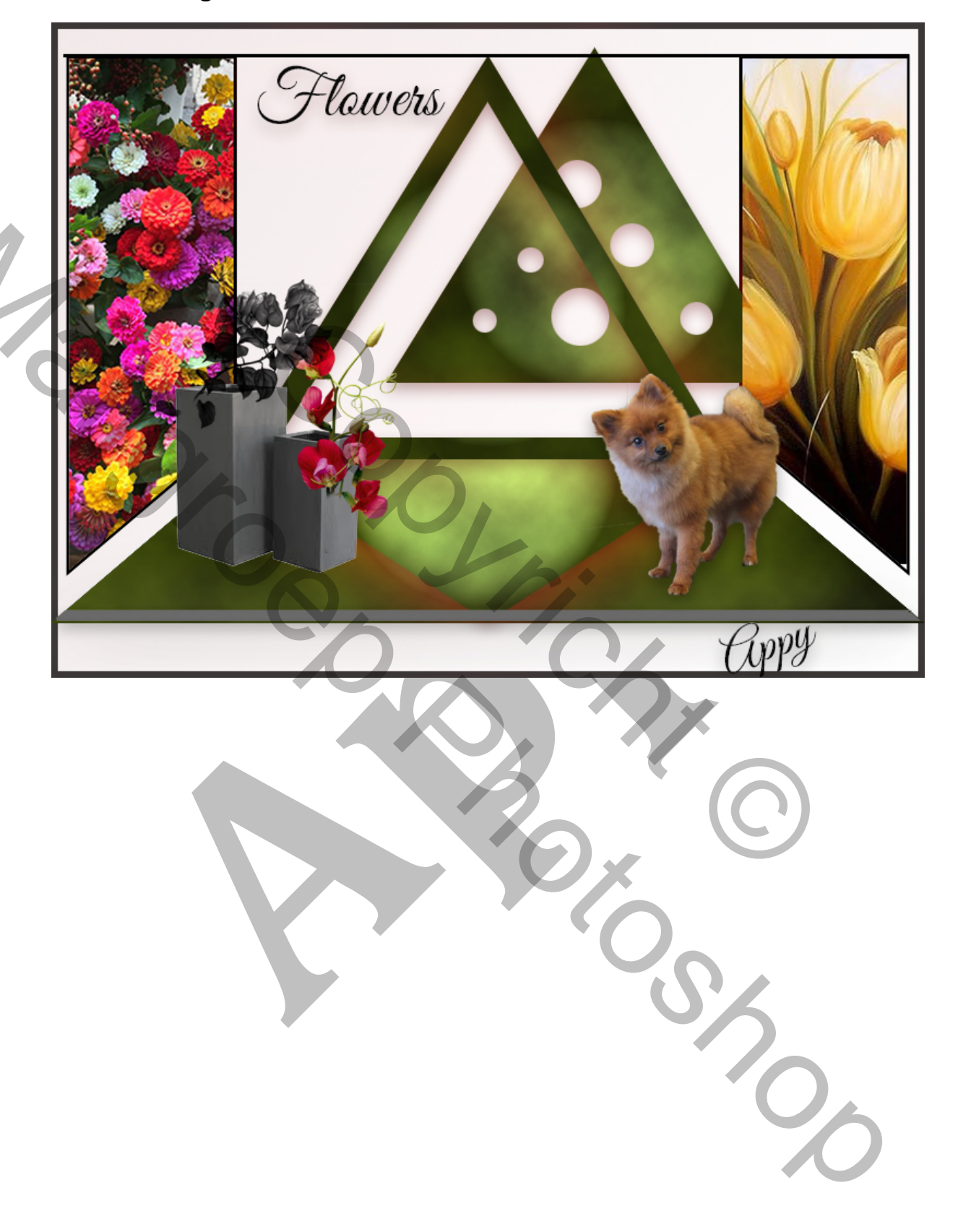